実践ソルバー改良① scalarTransportFoam の改良事例

Contents:

- 1 ねらい
- 2 既存のモデルと改造
  - のポイント
- 3 ソルバ改造
- Appendix 粒子発生部の指定法

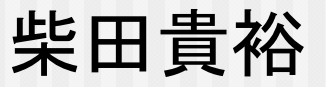

# 1ねらい

# Passivescalar粒子の移流拡散に関して、既存のTutorialケースを元にソルバーのカスタマイズを行う

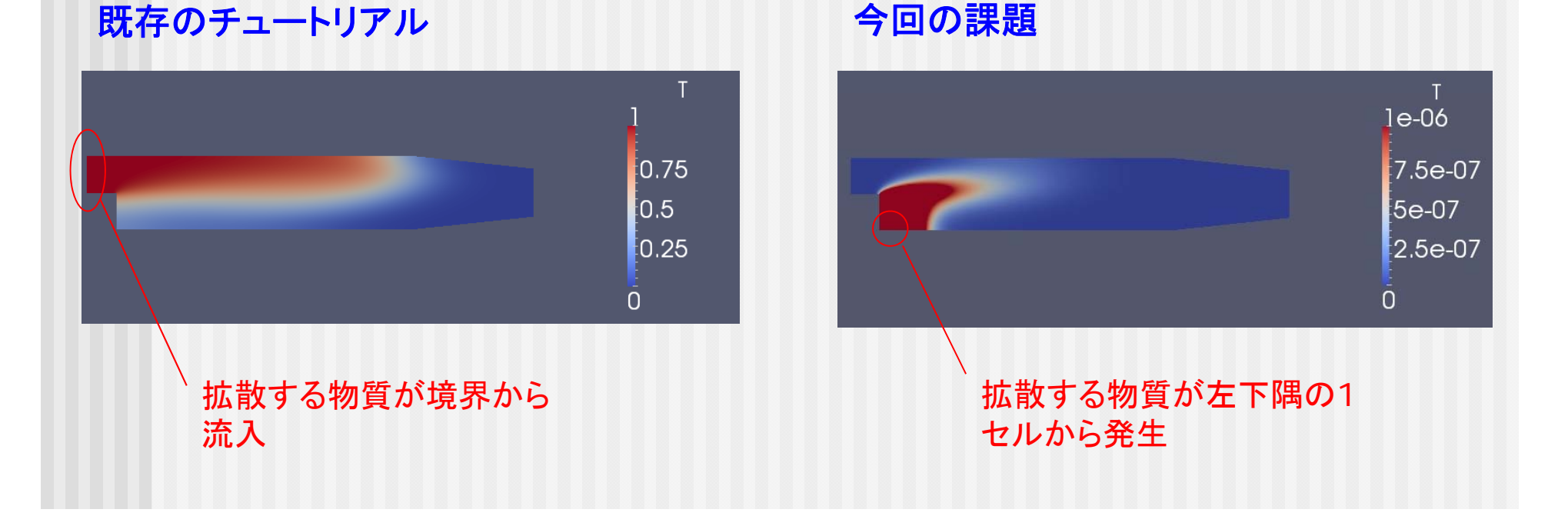

# 2 既存のモデルと改造のポイント

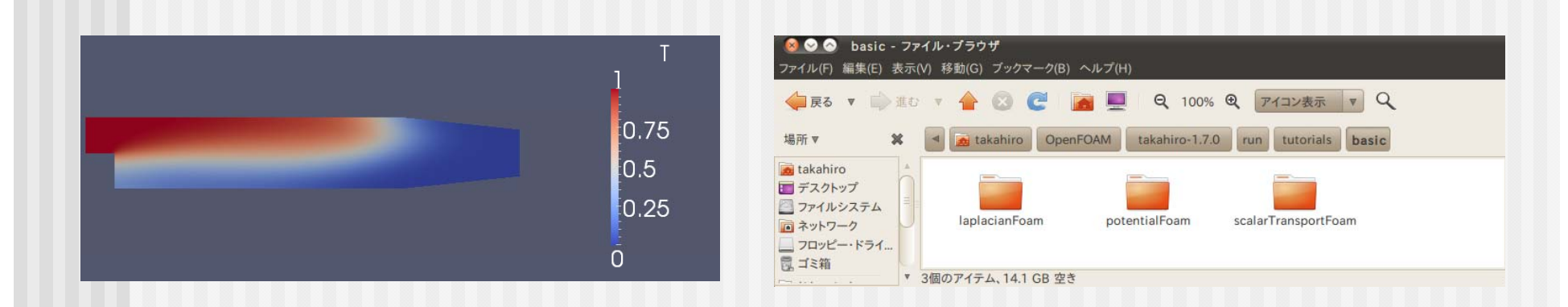

① tutorials/basic/scalarTransportFoam のケースファイルを改造する

② このケースファイルは与えられた風にpassivescalar粒子を乗せ、粒子の濃度についての移流拡散方程式を解く

③ 既存のソルバーには発生項がないので、発生項入りのソルバーを作る

$$\frac{\partial T}{\partial t} + v \cdot \nabla T = D\nabla^2 T + S$$

$$\frac{\partial F}{\partial t} + v \cdot \nabla T = D\nabla^2 T + S$$

$$\frac{\partial F}{\partial t} = D \nabla^2 T + S$$

$$\frac{\partial F}{\partial t} = D \nabla^2 T + S$$

$$\frac{\partial F}{\partial t} = D \nabla^2 T + S$$

$$\frac{\partial F}{\partial t} = D \nabla^2 T + S$$

$$\frac{\partial F}{\partial t} = D \nabla^2 T + S$$

$$\frac{\partial F}{\partial t} = D \nabla^2 T + S$$

$$\frac{\partial F}{\partial t} = D \nabla^2 T + S$$

# **3 ソルバーの改造** Step1 ソルバー & ケースファイルのコピー

① コピー先のフォルダの作成

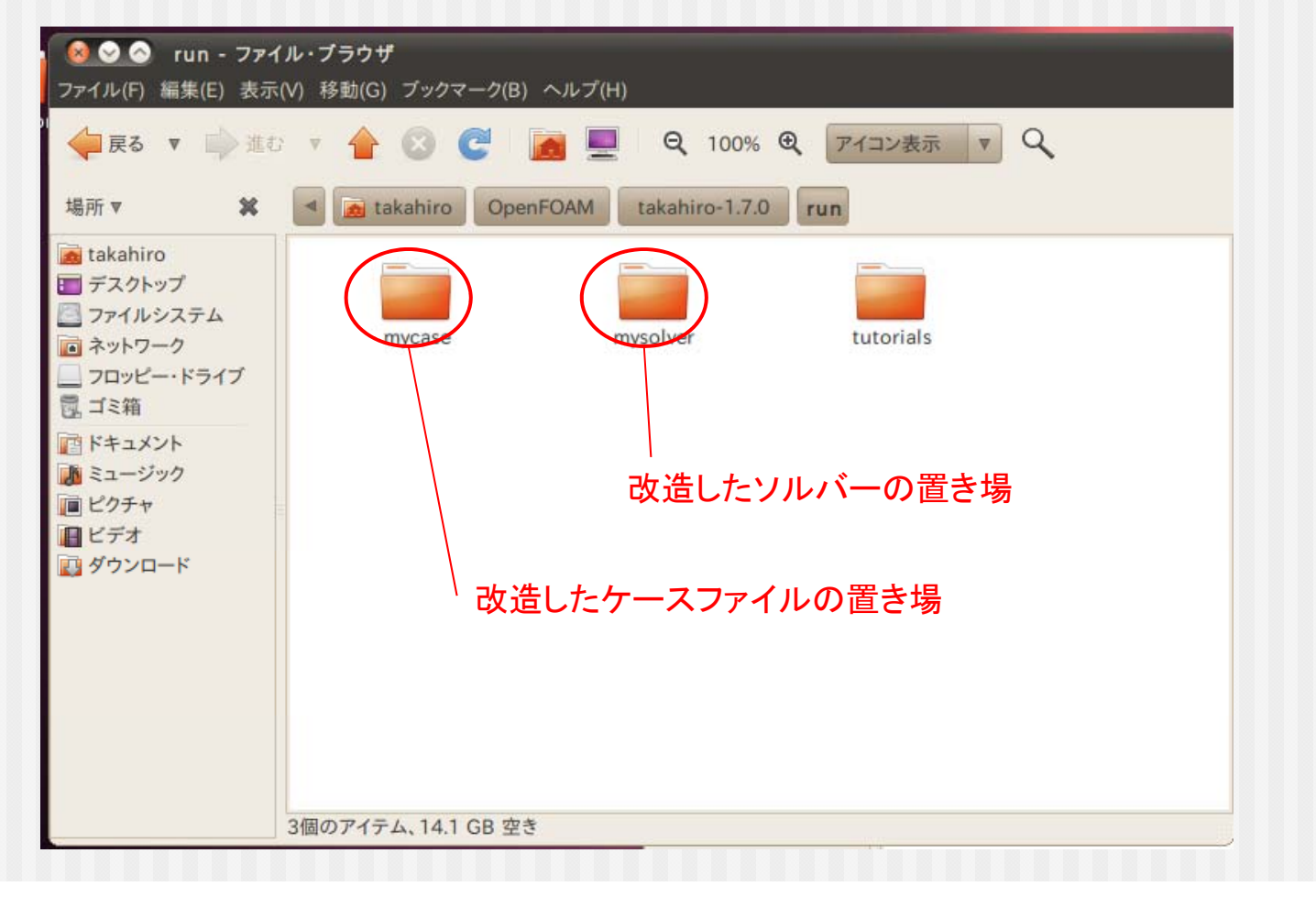

# Step1 ソルバー & ケースファイルのコピー

#### ② 既存ソルバーのコピー & ペースト

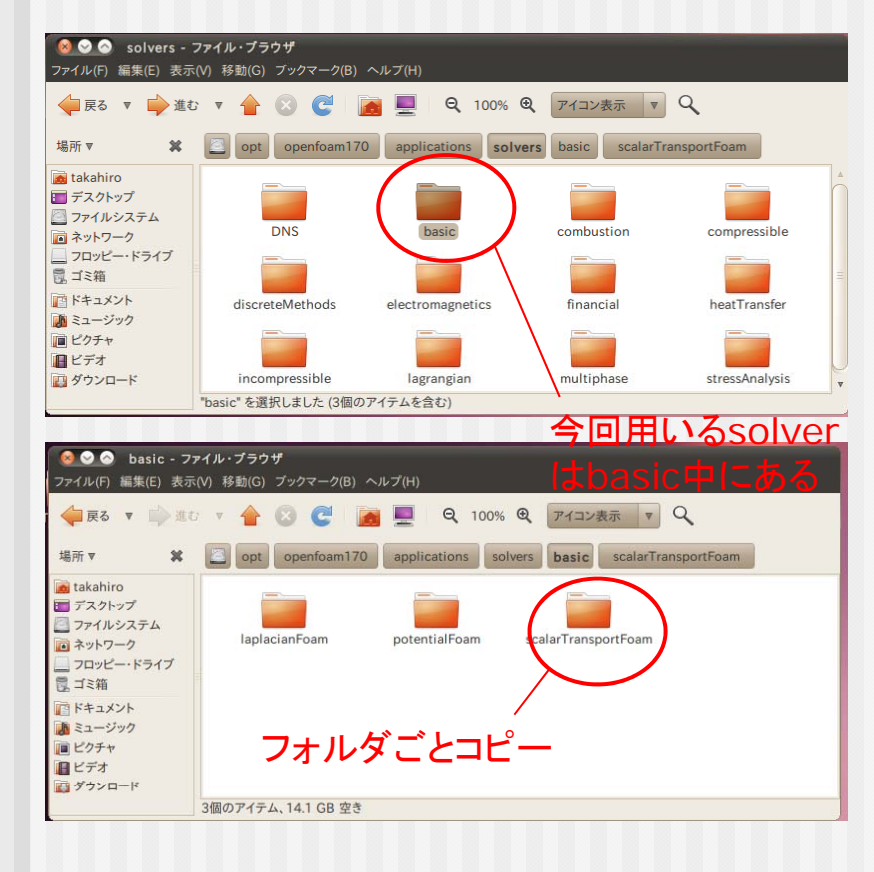

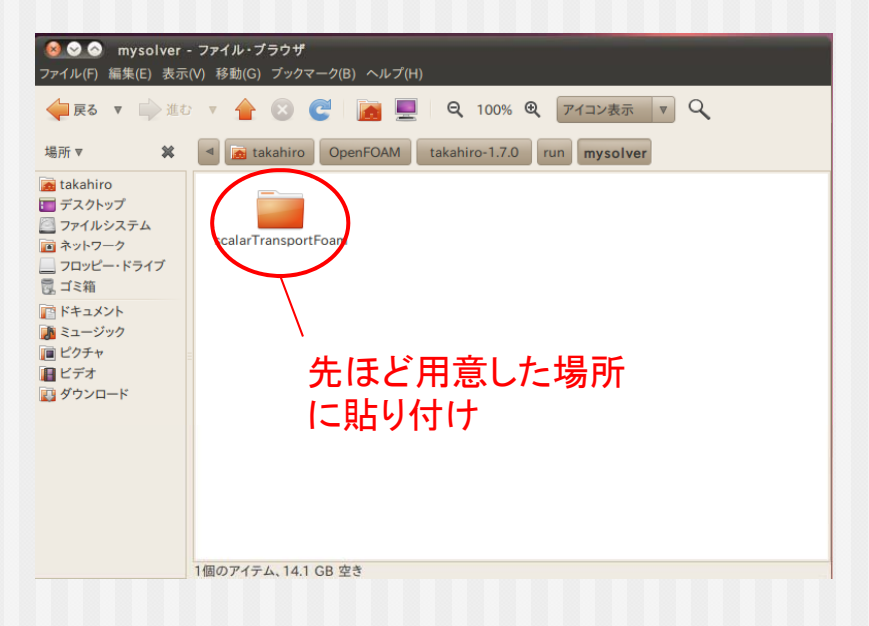

# Step1 ソルバー & ケースファイルのコピー

③ 既存ケースファイルのコピー & ペースト

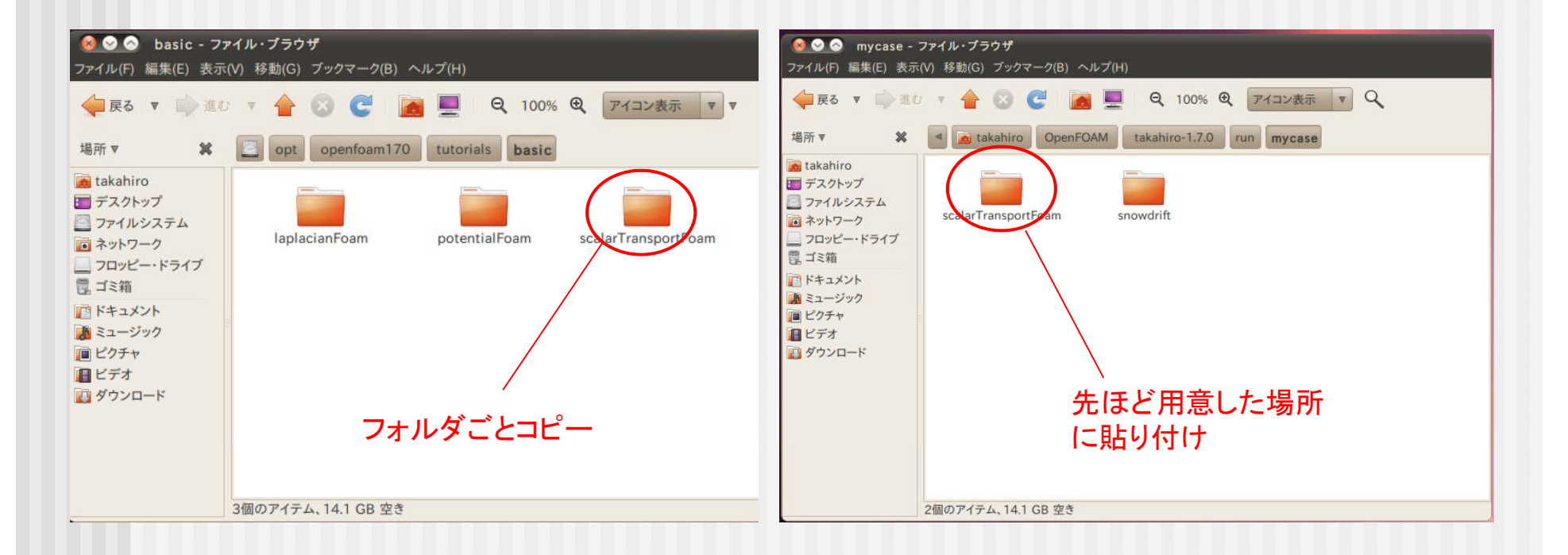

### Step2 ソルバー改造

### ① ソルバーの名前の変更

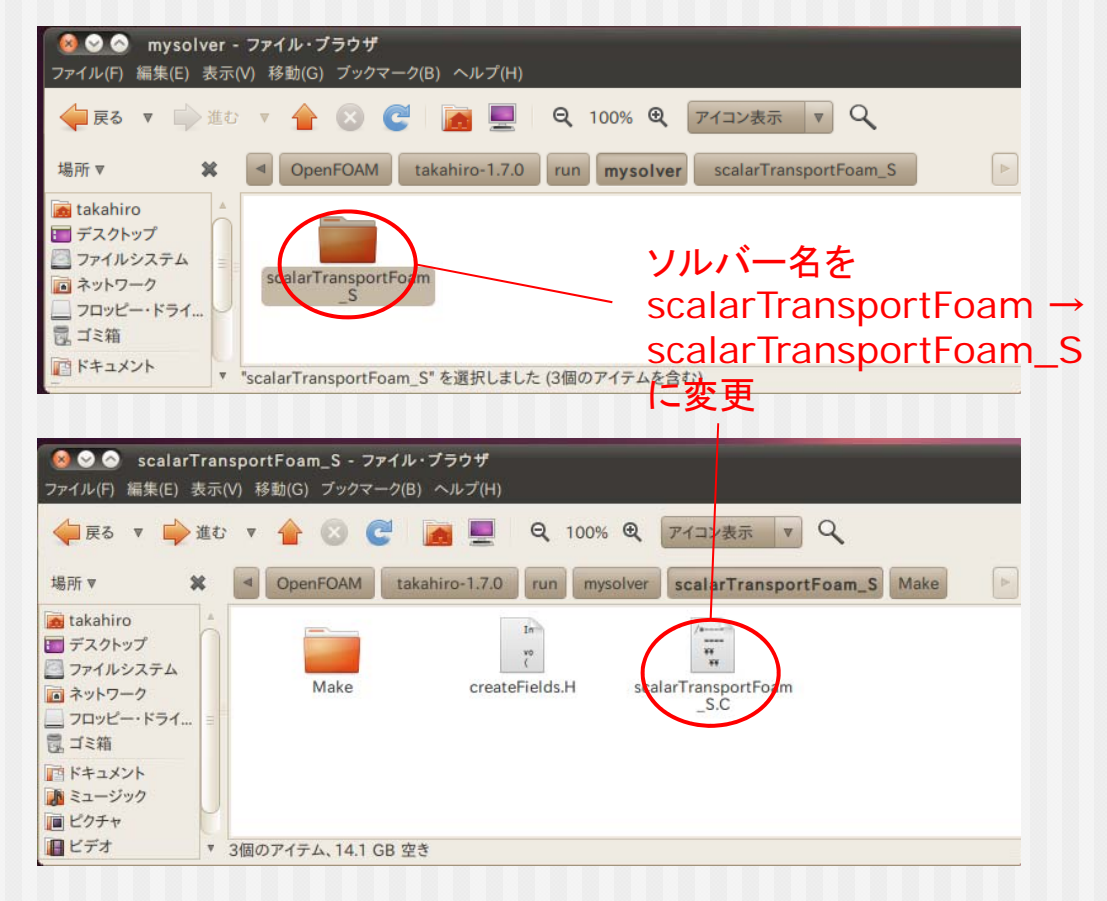

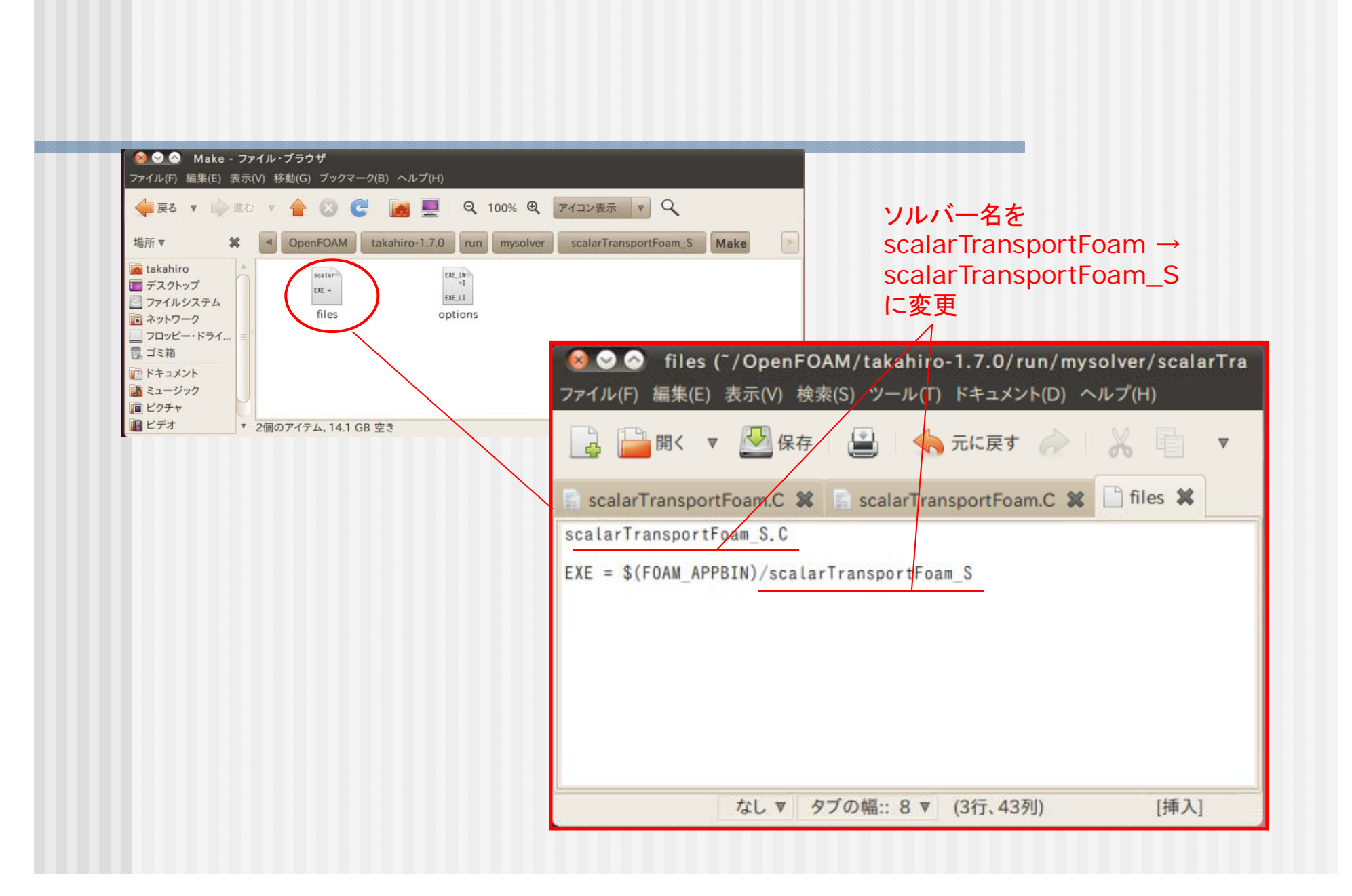

# Step2 ソルバー改造

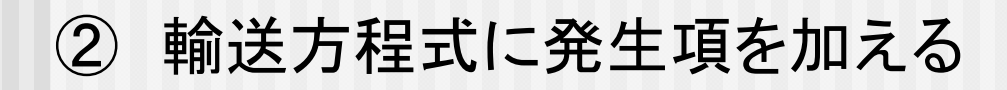

```
scalarTranportFoam_S.C
```

```
while (runTime.loop())
         Info<< "Time = " << runTime.timeName() << nl << endl;</pre>
          include "readSIMPLEControls.H"
#
         for (int nonOrth=0; nonOrth<=nNonOrthCorr; nonOrth++)</pre>
              solve
                   fvm::ddt(T)
                + fvm::div(phi, T)

- fvm::laplacian(DT, T) \frac{\partial T}{\partial t} + v \cdot \nabla T = D\nabla^2 T + S
                                                                                    発生項
                   == S
                              この項を追加
               );
          runTime.write();
```

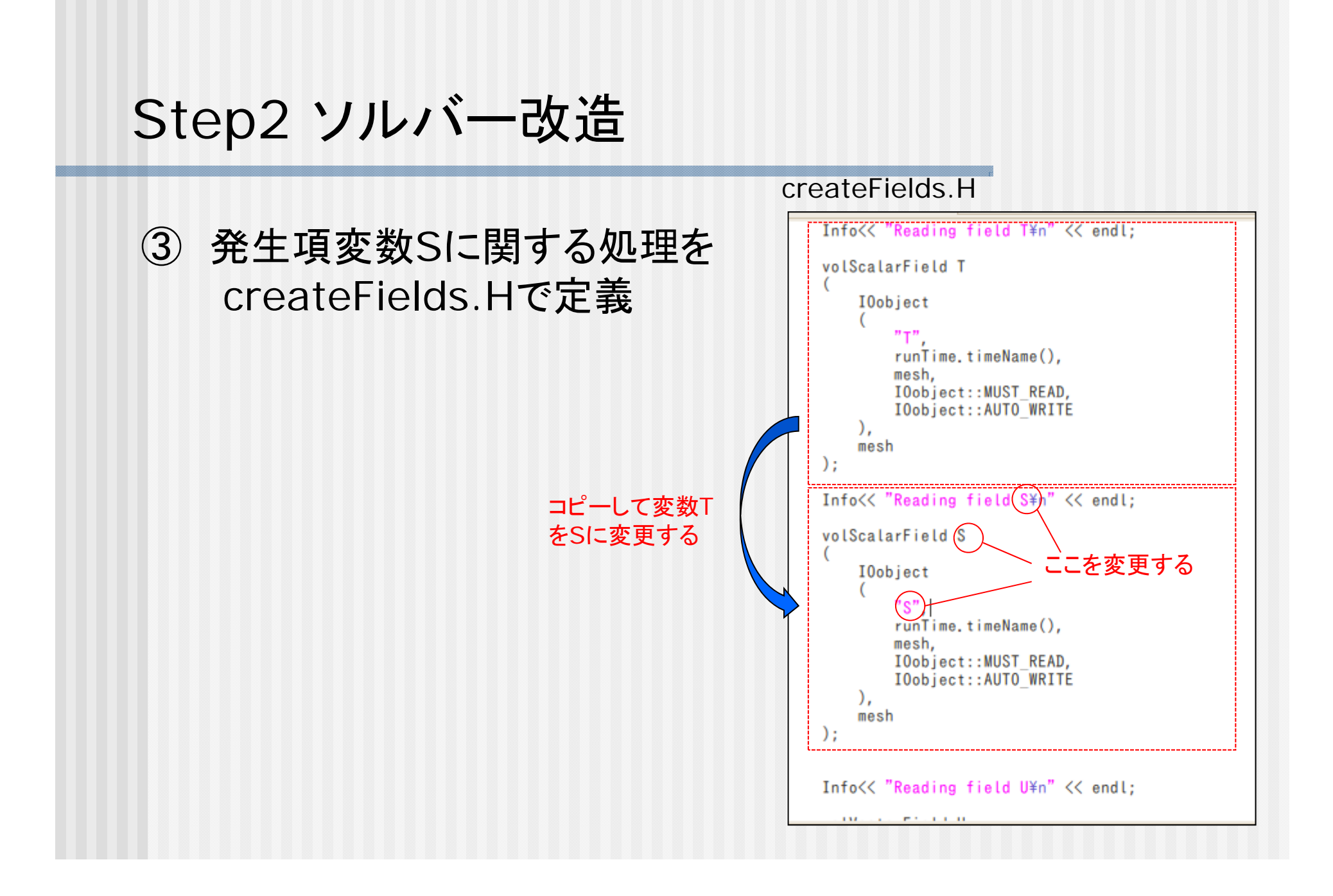

# Step2 ソルバー改造

③ ソルバーのコンパイル

ターミナルを立ち上げ先ほど改変したソルバーのフォルダに移動

cd OpenFOAM/takahiro-1.7.0/run/mysolver/scalarTransportFoam\_S/

コンパイル

wmake

もし、permission deniedが出たら、chownで所有者を変えた後、wmake

sudo chown -R takahiro /opt/openfoam170/applications/

所有者

# Step3 ケースファイル改造

#### ケースファイルの変更点

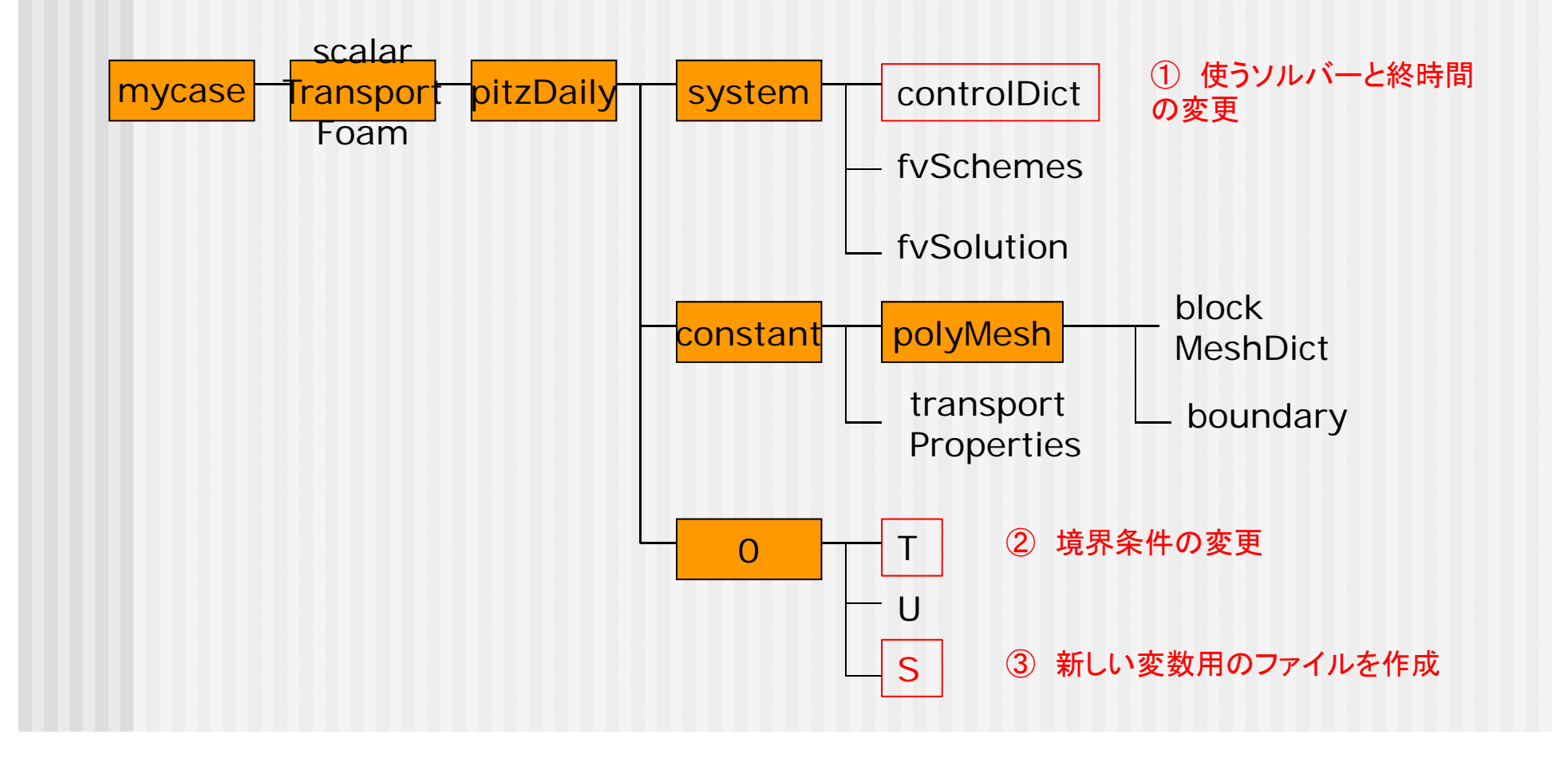

## ① controlDict

| 変更前                                                                                             |         | 変更後                                                                      |
|-------------------------------------------------------------------------------------------------|---------|--------------------------------------------------------------------------|
| FoamFile {                                                                                      | 1       | FoamFile<br>{                                                            |
| version 2.0;<br>format ascii;<br>class dictionary;<br>location "system";<br>object controlDict: |         | version 2.0;<br>format ascii;<br>class dictionary;<br>location "system"; |
| }<br>// * * * * * * * * * * * * * * * * * *                                                     |         | )<br>// * * * * * * * * * * * * * * * * * *                              |
| application scalarTransportFoam;                                                                |         | application calarTransportFoam St                                        |
| startFrom startTime;                                                                            |         | startFrom startTime;                                                     |
| startTime 0;                                                                                    |         | startTime 0;                                                             |
| stopAt endTime;                                                                                 |         | stopAt endTime;                                                          |
| endTime 0.1;                                                                                    |         | endTime 0.0h;                                                            |
| deltaT 0.0001;                                                                                  | $ \sim$ | deltaT 0.0001;                                                           |
| writeControl timeStep;                                                                          |         | writeControl timeStep;                                                   |
| writeInterval 50;                                                                               |         | writeInterval 50;                                                        |
| purgeWrite 0;                                                                                   |         | purgeWrite 0;                                                            |
| writeFormat ascii;                                                                              |         | writeFormat ascii;                                                       |
| writePrecision 6;                                                                               |         | writePrecision 6;                                                        |
| writeCompression uncompressed;                                                                  |         | writeCompression uncompressed;                                           |
| timeFormat general;                                                                             |         | timeFormat general;                                                      |
| timePrecision 6;                                                                                |         | timePrecision 6;                                                         |
| runTimeModifiable yes;                                                                          |         | runTimeModifiable yes;                                                   |

### ② 0/T

#### 変更前

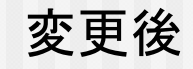

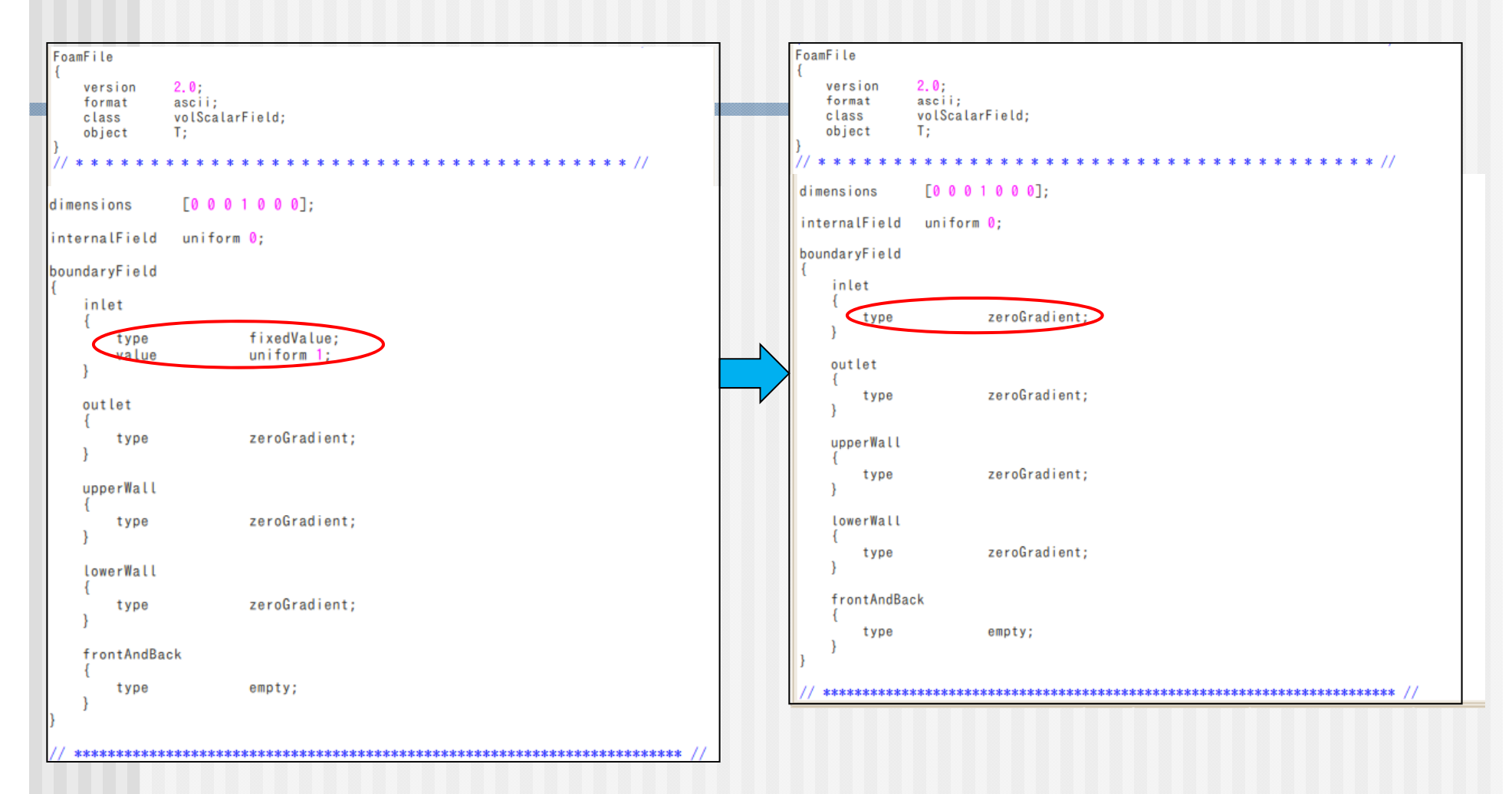

### 3 0/S

FoamFile { version 2.0; format ascii; volScalarField; "0"; class location object S; // \* \* \* \* \* \* \* 100 \* \* \* \* dimensions [0 0 -1 1 0 0 0];internalField nonuniform List<scalar>
12225 • . 540行目に1が出てくる 0 : .

| . :                    |               |  |
|------------------------|---------------|--|
| 0                      |               |  |
| 0)                     |               |  |
| ,<br>boundaryField     |               |  |
| {<br>inlet             |               |  |
| type                   | zeroGradient; |  |
| outlet<br>{            |               |  |
| type<br>}              | zeroGradient; |  |
| upperWall<br>{         |               |  |
| type<br>}<br>lowerWall | zeroGradient; |  |
| {<br>type              | zeroGradient; |  |
| }<br>frontAndBac       | k             |  |
| {<br>type              | empty;        |  |
| }                      |               |  |

# Step4 実行

メッシュ生成

blockMesh

計算の実行

scalarTransportFoam\_S

#### 結果の可視化

paraFoam

#### paraview

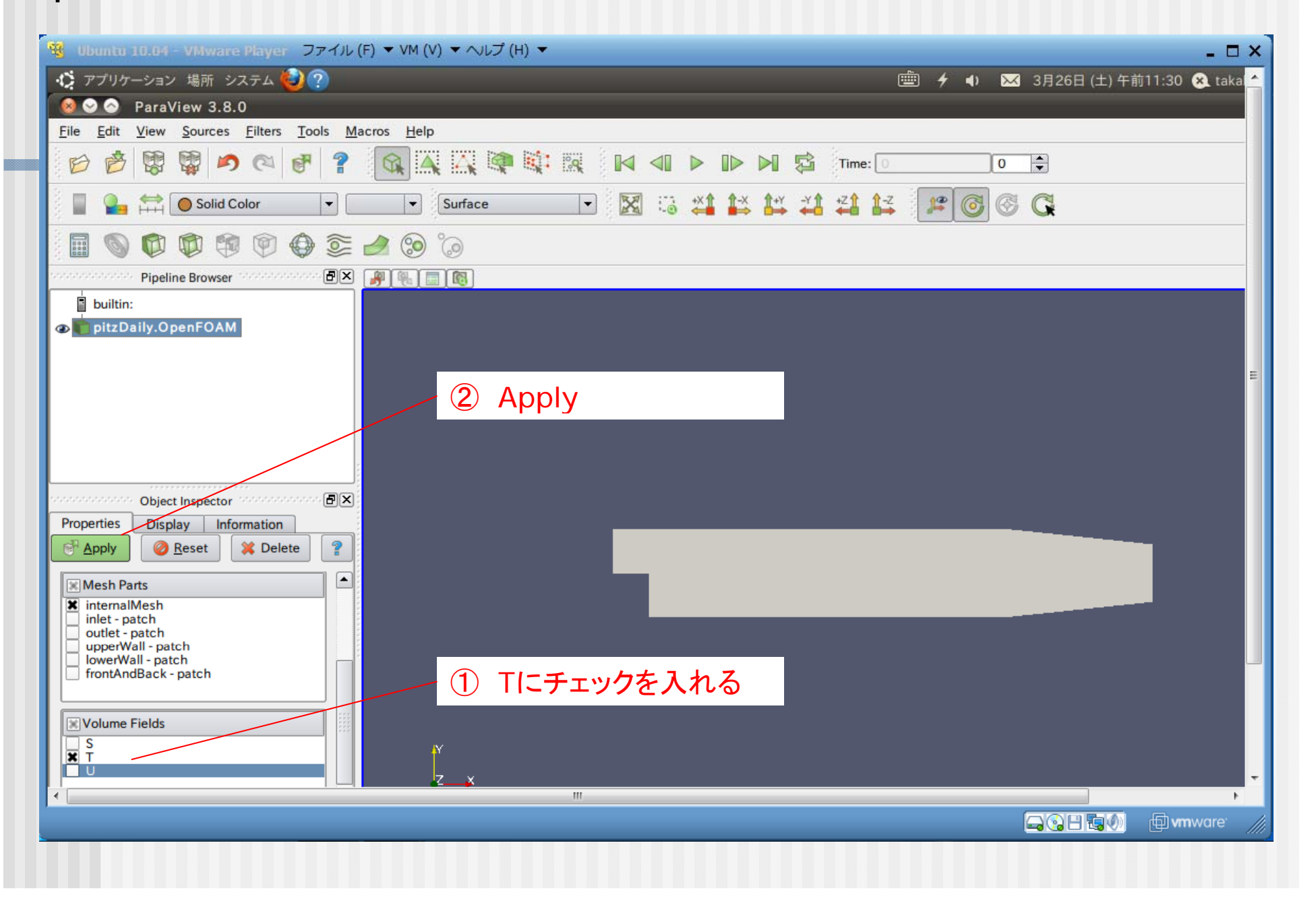

#### paraview

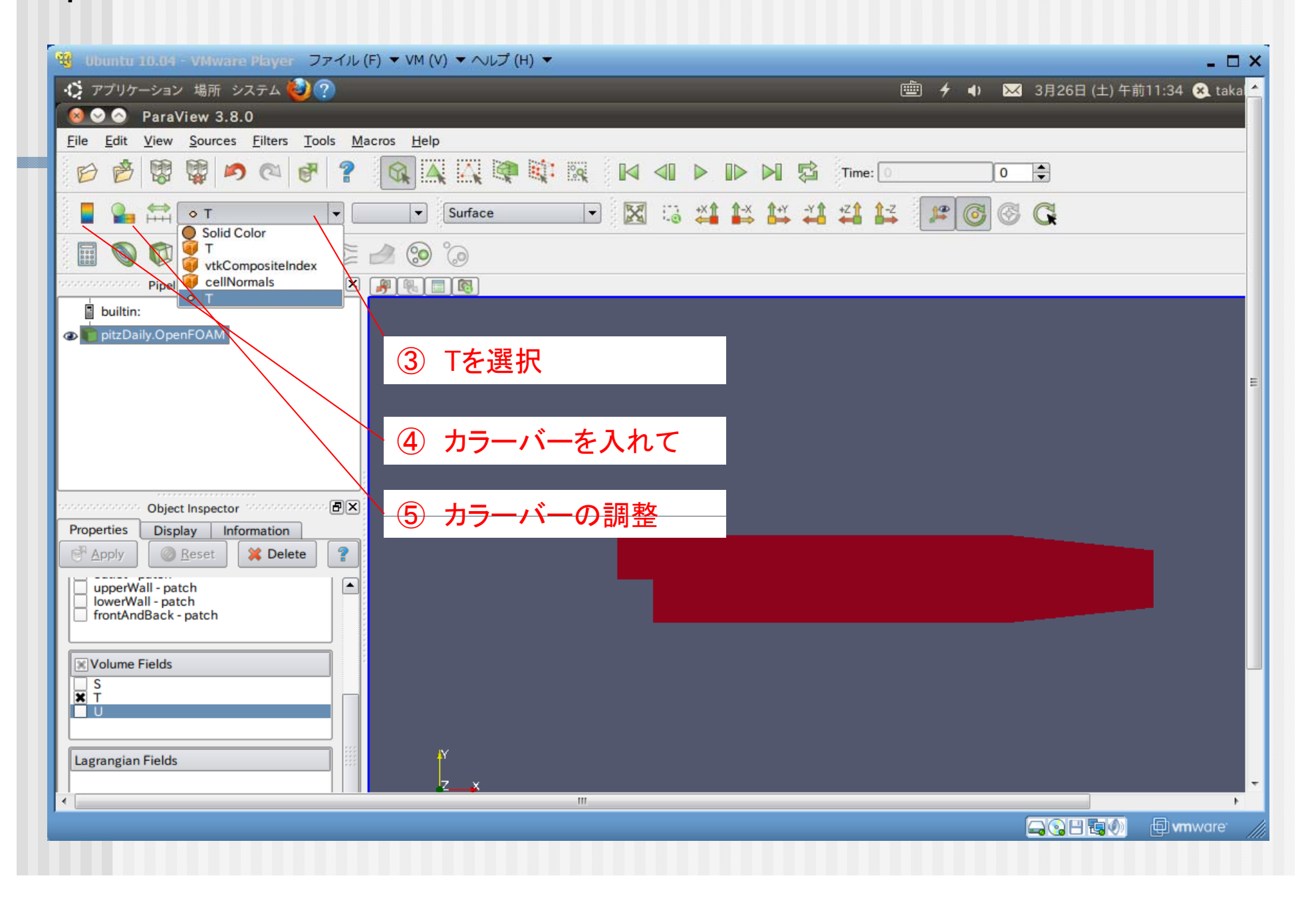

### paraview

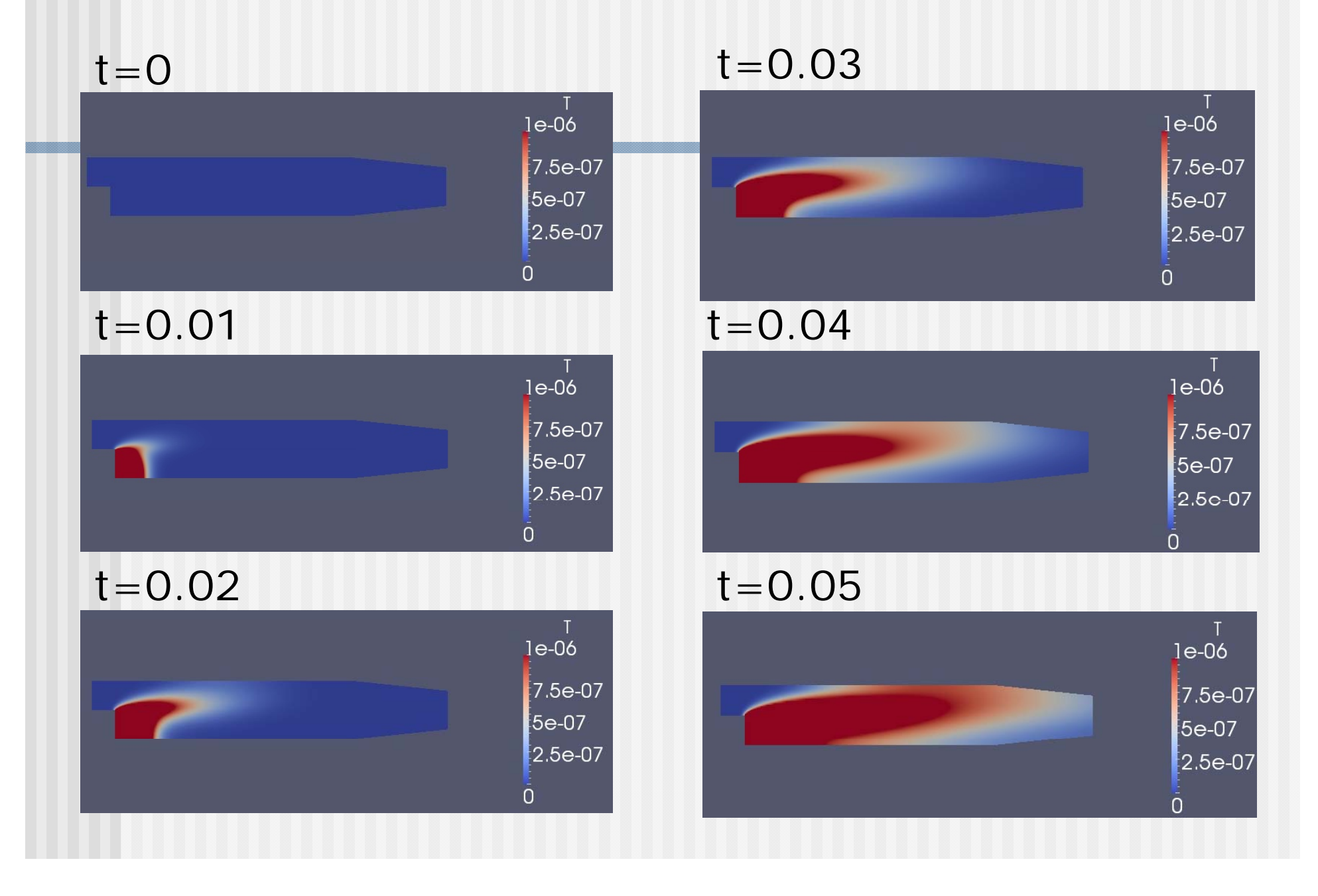

# Appendix 粒子発生部の指定方法

実演では粒子発生部に発生量が記載された変数Sファイル を用いたが、このファイルはsetFieldsユーティティを用いて 作成することができる。

### Systemフォルダの下に、下記のsetFieldsDictを置く

```
setFieldsDict
```

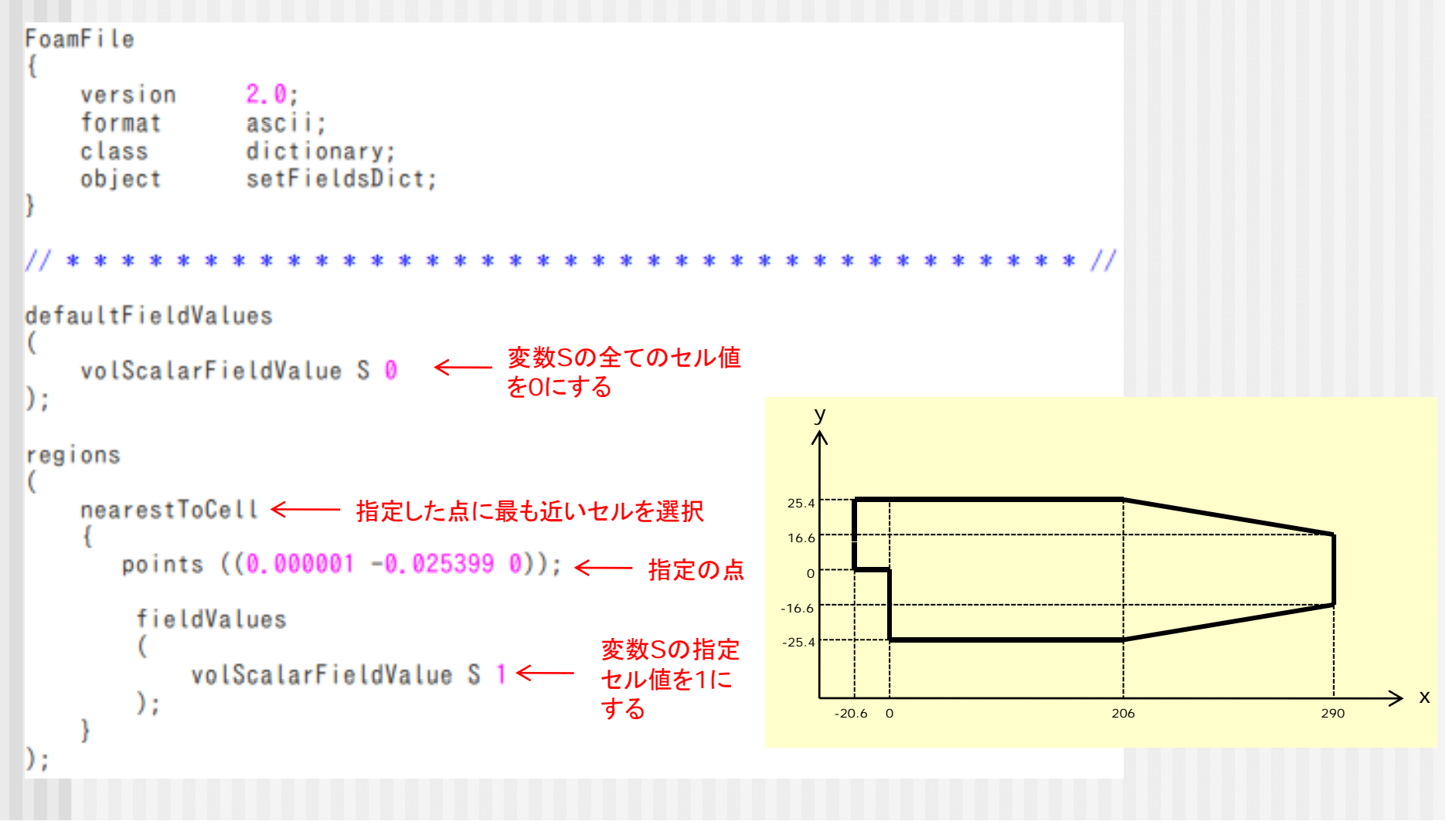

変数Sファイルの雛型を準備

#### 変数Tファイルをコピーして、下記の変更を行い名前をSに 変えて保存

変更前 0/T

| FoamFile<br>{<br>version 2.0;<br>format ascii<br>class<br>object T;<br>} | ;<br>alarField;       | FoamFile<br>{<br>version 2.0<br>format asc<br>class vot<br>object S; | ;<br>;ii;<br>Scalari |
|--------------------------------------------------------------------------|-----------------------|----------------------------------------------------------------------|----------------------|
| dimensions [0 0                                                          | , ₀ ₁ ₀ ₀ ₀]; ← 単位[K] | * // // * * * * * * * * * * * * * * * *                              | * * * *              |
| internalField unif                                                       | form 0;               | internalField uni                                                    | form 0               |
| boundaryField                                                            |                       | boundaryField                                                        |                      |
| inlet<br>{<br>type<br>}                                                  | zeroGradient;         | {<br>inlet<br>{<br>type<br>}                                         | z                    |
| outlet<br>{<br>type<br>}                                                 | zeroGradient;         | outlet<br>{<br>type<br>}                                             | z                    |
| upperWall<br>{<br>type<br>}                                              | zeroGradient;         | upperWall<br>{<br>type<br>}                                          | z                    |
| lowerWall<br>{<br>type<br>}                                              | zeroGradient;         | LowerWall<br>{<br>type<br>}                                          | z                    |
| frontAndBack<br>{<br>type<br>}<br>}                                      | empty;                | frontAndBack<br>{<br>type<br>}                                       | eı                   |
| // ***************                                                       | *************         | **** // // *************                                             | an an an an an an an |

変更後 0/S

| Foam { } // * | File<br>version 2.0;<br>format ascii;<br>class<br>object S;<br>* * * * * * * * * | larField;<br>* * * * * * * * * * * * * * * * * * * |
|---------------|----------------------------------------------------------------------------------|----------------------------------------------------|
| dime          | ensions [0 0 -                                                                   | □ 0 0 0]; ← 単位[K/s]                                |
| inte          | ernalField uniform                                                               | n 0;                                               |
| boun          | ndaryField                                                                       |                                                    |
| ι             | inlet                                                                            |                                                    |
|               | type }                                                                           | zeroGradient;                                      |
|               | outlet                                                                           |                                                    |
|               | type<br>}                                                                        | zeroGradient;                                      |
|               | upperWall                                                                        |                                                    |
|               | type                                                                             | zeroGradient;                                      |
|               | lowerWall                                                                        |                                                    |
|               | type<br>}                                                                        | zeroGradient;                                      |
|               | frontAndBack                                                                     |                                                    |
|               | type }                                                                           | empty;                                             |
| }             |                                                                                  |                                                    |

#### ケースファイルの実行

メッシュ生成

blockMesh

変数Sの指定セルに発生量を書き込む

blockMesh

計算の実行

scalarTransportFoam\_S

結果の可視化

paraFoam